## 새로운 온라인 신청 시스템 안내

\*새로운 비자시스템의 경우 한국어 서비스가 있습니다. \*이전 시스템과 달리 작성 시점까지 저장 후 추후 기입이 가능합니다. \*구글 계정이 없을 경우, 아래와 같이 간단하게 계정을 만드실 수 있습니다.

1.계정 생성

\*신청인 각자 계정 생성 필요

\*구글 계정이 있을 경우에도, 계정 생성 클릭 후 아래 사전 등록 양식 기입하시기 바랍니다.

(여권과 동일한 정보기입이 요구되므로)

\*아래 양식에 구글 외 기타 메일 계정 기입해도 무방합니다.

\*아래 양식에 오류가 있을 경우, 수정 불가/계정 재생성이 필요합니다. 그러므로 등록 전 꼭 검토해주 시기 바랍니다.

| MINISTERIO DE RELACIONES EXTERIORES - MINISTERIO DE GOBIERNO<br>SISTEMA DE SOLICITUD VISAS |                     |                   |                           |                           |                             |  |
|--------------------------------------------------------------------------------------------|---------------------|-------------------|---------------------------|---------------------------|-----------------------------|--|
|                                                                                            | 비자 신청을 위한 다음 문서들이 필 | 요합니다: <u>다운로드</u> | 비자 신청 안내 <b>다운로드</b><br>④ |                           |                             |  |
| 외국인을 위한 비자 신청<br>사전 등록 양식                                                                  |                     |                   |                           |                           |                             |  |
| * 이름                                                                                       |                     |                   |                           |                           |                             |  |
| 이름                                                                                         | 8                   |                   |                           |                           |                             |  |
| *성(1)                                                                                      |                     | 성 (2)             |                           | 기타 성                      |                             |  |
| 성                                                                                          | 0                   |                   |                           |                           |                             |  |
| *국적                                                                                        |                     | *생년월일             |                           | * 이메일                     |                             |  |
| REPUBLICA DE COREA                                                                         | · ·                 | 02 - ago - 1998   | 0 🗉                       | embolseul@gmail.com       | 8                           |  |
| * 사용자                                                                                      |                     | *비밀번호             |                           | *비밀번호 확인                  |                             |  |
| embolseul                                                                                  | 0                   |                   | 8                         |                           | 0                           |  |
|                                                                                            |                     |                   | 취소 등록 🌖                   | 양식의 지정된 공간에 별요한 정보를 입력하십시 | 오. 별표(+)로 표시된 모든 필드는 필수입니다. |  |

## 2.여권정보 및 비자 종류 선택

\*관광비자 선택 시 아래사진처럼 선택해주시면 됩니다.

\*여권번호 오류로 비자 승인이 거절되는 경우가 다수 있으니 정확히 기입해주시기 바랍니다.

### \* 발급 장소는 여권발급 장소 작성해주시면 됩니다.

(COREA입력 시, 북한 또한 조회되므로 주의하시기 바랍니다)

| A 여권 정보 입력<br>Complete the document data<br>• 여권 중류                                                                                                    |                           |  |  |  |
|----------------------------------------------------------------------------------------------------|---------------------------|--|--|--|
| Pasaporte Corriente / Regular Passport                                                                                                    | ⊗ -                       |  |  |  |
| * 여권 받급 국가                                                                                                    |                           |  |  |  |
| REPUBLICA DE COREA                                                                                                    |                           |  |  |  |
| B 비자 중류<br>Select the type of visa you want to apply for<br>비자 중류<br>Visa de Turismo, conforme a normativa vigente y reciprocidad / Tourist Visas in accordance with current regulations and reciprocity * |                           |  |  |  |
| *여권 번호                                                                                                    | * 발급 딜짜 (dd/mm/yyyyy)     |  |  |  |
| M000000 ©                                                                                                    | 01 - ago - 2023 🕲 🖬       |  |  |  |
| 만료 날짜 (dd/mm/yyyy)                                                                                                    |                           |  |  |  |
| 01 - ago - 2026 🕲 🖸                                                                                                    | <ul> <li>● 무기한</li> </ul> |  |  |  |
| ✓ Passport validity of at least 6 months or Unlimited                                                                                                    |                           |  |  |  |
| * 발급 장소                                                                                                    |                           |  |  |  |
| REPUBLICA DE COREA                                                                                                    | 8                         |  |  |  |
| +5 <sup>2</sup>                                                                                                    |                           |  |  |  |

# 3.개인정보 입력 및 사진 첨부

\*성(2) 와 기타성 부분에 대해 한국인은 해당 사항이 없으므로 반드시 <u>공란</u>으로 두시기 바랍니다. \*국적 선택 시 북한도 조회되므로 주의하시기 바랍니다. (REPUBLICA DE COREA 선택) \*사진: JPG파일/흰색바탕/두 귀 모두 보이도록/어깨선까지 노출되도록 준비해주시면 됩니다.

|                                |        |          |             | 0              |      |     |
|--------------------------------|--------|----------|-------------|----------------|------|-----|
|                                |        |          | 정보          | 사진             |      |     |
| 개인 정보<br>개인 정보를 확인하고 최신 정보로 업데 | 이트하세요. |          |             |                |      | •   |
| 이름                             |        |          |             |                |      |     |
| 이름                             |        |          |             |                | •    |     |
| 성 (1)                          |        | 성 (2)    |             |                | 기타 성 |     |
| 성                              | 0      |          |             |                |      |     |
| 국적                             |        | *이메일     |             |                |      |     |
| REPUBLICA DE COREA             | © -    | embolseu | l@gmail.com |                |      |     |
| 생년월일                           |        | 줄생지      |             |                |      |     |
| 02 - ago - 1998                | 0      |          |             |                |      |     |
| 성별                             |        |          |             | *결혼 여부         |      |     |
| HOMBRE/MALE                    |        |          | © -         | SOLTERO/SINGLE |      | © - |
| 직업                             |        |          |             | * 휴대폰 번호       |      |     |
| PROFESSOR                      |        |          | 0           | +82 2 318 1767 |      |     |

## 4. 입국 경로 선택

공항입국시 – Aero/Aeropuerto – 도착 공항 선택

육로입국시 – Tierra/Frontera – 입국 지점 선택

\*비자발급 후, 입국 공항 및 지점 변경하셔도 무방합니다.

\*이전에 비자를 신청했을 경우, 반드시 선택 후 일자 기입

#### (비자 발급 후 입국을 안 했을 경우에도 기입)

| 입국                          |     |                                            |    |
|-----------------------------|-----|--------------------------------------------|----|
| * 입국 경로                     |     | * 입국 지점                                    |    |
| Aereo / Aeropuerto          | ⊗ - | [선택 0]                                     |    |
|                             |     | AEROPUERTO INTERNACIONAL JORGE WILSTERMANN |    |
|                             |     | AEROPUERTO INTERNACIONAL EL ALTO           |    |
| 목석시                         |     | AEROPUERTO INTERNACIONAL VIRU VIRU         |    |
| * 볼리비아의 주요 목적지는 어디입니까? (지역) |     | <u> </u> 우보 폭식시 세부 성모 (노시, 시벅):            | e. |
|                             |     |                                            |    |

입국

| 87                                     |     |                                  |
|----------------------------------------|-----|----------------------------------|
| * 입국 경로                                |     | * 입국 지점                          |
| Tierra / Frontera                      | ø - | 선택 0                             |
|                                        |     | DESAGUADERO - PUENTE ANTIGUO     |
|                                        |     | DESAGUADERO - PUENTE CARANGAS    |
| 목적지                                    |     | DESAGUADERO - CEBAF              |
| * 불리비아의 수요 목적지는 어디입니까? (지역)            |     | PUESTO ACOSTA                    |
| 선택                                     | 0 - | KASANI                           |
| 불리비아의 주요 목적지는 어디입니까? (지역) is not valid |     | TIQUINA                          |
| 볼리비아의 부차 목적지는 어디입니까? (지역)              |     | CHARAÑA                          |
| 서태                                     |     | TAMBO QUEMADO                    |
|                                        |     | CHUNGARA - CHILE                 |
|                                        | _   | PISIGA BOLIVAR                   |
| 이전 비자 신청                               |     | COLCHANE - CHILE                 |
|                                        |     | VILLAZON / LA QUIACA - ARGENTINA |
| ◎ 이전에 비자를 신청한 적이 있습니까?                 | 1   | ESTACIÓN AVAROA                  |
|                                        |     | HITO CAJONES                     |
| mm (dd/mm/yyyy)                        |     | BERMEJO - AGUAS BLANCAS          |
| 예시: 2012년 12월 12일                      |     | YACUIBA                          |
| ·                                      |     | CAÑADA ORURO                     |
| ▲ 별표(*)로 표시된 필드는 필수입니다.                |     | PUERTO SUAREZ                    |
|                                        |     | SAN MATÍAS                       |
|                                        |     | GUAYARAMERÍN                     |
|                                        |     |                                  |

# 5. 서류 첨부

\*모든 서류 첨부 시 아래와 같이 나타나게 됩니다.

\*라파스/우유니 지역만 방문하시는 경우, 황열병 예방 접종 증명서란에 <u>영문여행계획서 첨부</u>해주시면 됩니다.

\*Seleccionar archivo파일선택) – 첨부 클릭 -첨부완료

| 비자 신성을 완료하기<br>Visos de Turismo, conforme o normativo vigente y recipirocidad /                                                                                                    | 위한 단계를 유료하세요.<br>Tourist View in accordance with current regulations and reciprocity                                                                                          |
|----------------------------------------------------------------------------------------------------|----------------------------------------------------------------------------------------------------|
| <u></u>                                                                                                    | - <u>G-</u> G                                                                                                    |
| ▲ 정부 파일 ▲ 441                                                                                                    |                                                                                                    |
| ※ メラ 本市 川 至立社 立 二 パシモ 美 本市 川 二 Vises do Turismo, conforme a normalise vigente y reciprocided (Tourist Vises in accordance with current regulations and reciprocity<br>ロークロークロークロークロークロークロークロークロークロークロークロークロークロ                                                                                                    |                                                                                                    |
| ITINERARIO DE VIAJE / ITINERARY                                                                                                    | PASAPORTE CON VISENCIA MÍNIMA DE SEIS (6) MESES / CURRENT PASEPORT MUST EN VALID FOR AT LEAST 6 MONTHS                                                                        |
| seleccionar autivo o amathe un anchivo aqui                                                                                                    | Seleccionar anchivo a ormanhe un anchivo aqui                                                                                                    |
|                                                                                                    |                                                                                                    |
| Kon and solution for the second second |                                                                                                    |
| E es                                                                                                    | <b>a</b> 25                                                                                                    |
|                                                                                                    |                                                                                                    |
|                                                                                                    |                                                                                                    |
| * CERTIFICADO DE VACUNACIÓN CONTRA LA REBRE AMARILLA SI VISITABÁ ZONAS ENDÉMICAS DE ALTO RESDO / CERTIFICATE DE YELLOW FEVER VACCINATION # YOU TRAVEL HIGHE RISK ENDEMIC AREAS                                                                                                    | * SOLVENCIA ECONÓMICA ACREDITADA MEDIANTE DECLARACION JURADA Y RESPAILIDADA DOCUMENTALMENTE / ECONOMIC SOLVENCY CERTIFIED THROUGH A SWORN STATEMENT AND SUPPORTED DOCUMENTARY |
| Seleccionar archivo                                                                                                    | Selections arching a paratte un archino aqui                                                                                                    |
| <ul> <li>ба ±л+ тоонийчи,</li> <li>ногаь нича \$ и</li> </ul>                                                                                                    | <ul> <li>№ 314-500 крации.</li> <li>№ як же начатан</li> </ul>                                                                                                    |
| B da                                                                                                    | 8 8                                                                                                    |
|                                                                                                    |                                                                                                    |
|                                                                                                    |                                                                                                    |
| CARTA DE INVITACIÓN DE PERSONA CON DOMICIUD LEGAL EN BOLIVIA O RESERVA DE HOSPEDAJE / INVITATION LETTER FROM LEGAL PERSON WITH ADDRESS IN BOLIVIA OR BOOK ACCOMMODATION                                                                                                    |                                                                                                    |
| Seleccionar antihio a anastre un anchivo agui                                                                                                    |                                                                                                    |
| ● 최대 표가는 50400년/vi4.<br>● POP 분는 1441 별 N                                                                                                    |                                                                                                    |
| B #4                                                                                                    |                                                                                                    |
| ▲ @                                                                                                    |                                                                                                    |
|                                                                                                    |                                                                                                    |

## 6.온라인 신청서 출력

### 다운로드 클릭 – 출력 – 오류 여부 확인 후 서류 제출시 첨부

### 신청제출 장소: 주한 볼리비아 대사관에서 발급하는 경우, 아래와 같이 선택

모든 절차 완료 후 '보내기' 클릭.

| ▶ 서약서<br>등록을 마치고 비자 신청의 서약서를 생성합니다                                                                                                    |                                                                                                    |                        |  |  |  |
|----------------------------------------------------------------------------------------------------|----------------------------------------------------------------------------------------------------|------------------------|--|--|--|
| 전송 전에 문서를 미리                                                                                                    | 확인하세요.                                                                                                    |                        |  |  |  |
| 👤 다운트                                                                                                    |                                                                                                    |                        |  |  |  |
| ✓ 개인 정보<br>유효한 양식                                                                                                    |                                                                                                    |                        |  |  |  |
| ✓ 여권 정보<br>유효한 양식                                                                                                    |                                                                                                    |                        |  |  |  |
| ✓ 비자 신청<br>유효한 양식                                                                                                    |                                                                                                    |                        |  |  |  |
| ✓ 비상 연락처<br>유효한 양식                                                                                                    |                                                                                                    |                        |  |  |  |
| ✓ 첨부 파일<br>유효한 양식                                                                                                    |                                                                                                    |                        |  |  |  |
| * 신청 제출 장소                                                                                                    |                                                                                                    |                        |  |  |  |
| SECCION CONSULAR DE BOLIVIA EN COREA DEL S                                                                                                    | UR, SEUL                                                                                                    | ⊗ -                    |  |  |  |
| 나는 이 문서에 기재된 모든 정보가 사실임을 선언하며, 이 정보의 검증을 이민국에 승인하며, 거짓 정보의 서약이 유효한 법률 규정에 따라 처벌의 원인<br>이 됨을 인지합니다.                                                                       |                                                                                                    |                        |  |  |  |
| ▲ 별표(*)로 표시된 필드는 필수입니다.                                                                                                    |                                                                                                    |                        |  |  |  |
| <b>र</b> प्रम                                                                                                    | 21                                                                                                    |                        |  |  |  |
| 비자 신청 목록<br>신청한 모든 비자 신청 목록                                                                                                    |                                                                                                    | + 새로운 신청               |  |  |  |
| 비자 중류                                                                                                    | 여권 종류 코드                                                                                                    | 상태 옵션들                 |  |  |  |
| VISAS DE TURISMO, CONFORME A NORMATIVA VIGENTE Y RECIPROCIDAD / TOURIST VISAS IN<br>ACCORDANCE WITH CURRENT REGULATIONS AND RECIPROCITY<br>Fecha de Registro: 10/09/2023 | PASAPORTE CORRIENTE /<br>REGULAR PASSPORT         RREE           REPUBLICA DE COREA         23.0           M000000         23.0 | -VC-<br>301 COMPLETADO |  |  |  |

Página 1 de 1 (1 ítems) < 1 >